## How to Generate and Integrate Google Key in RankReel

This tutorial have two parts, one explaining how to generate a Google Key through your own Google account and second part about how to implement that key into your RankReel app.

Part-I: How to generate a Google Key through your own Google account

Step1- Go to <a href="https://console.cloud.google.com/">https://console.cloud.google.com/</a>, login into your google account

**Step2-** Select a project from project list. Create a 'New Project' if in case you have no project in your dashboard.

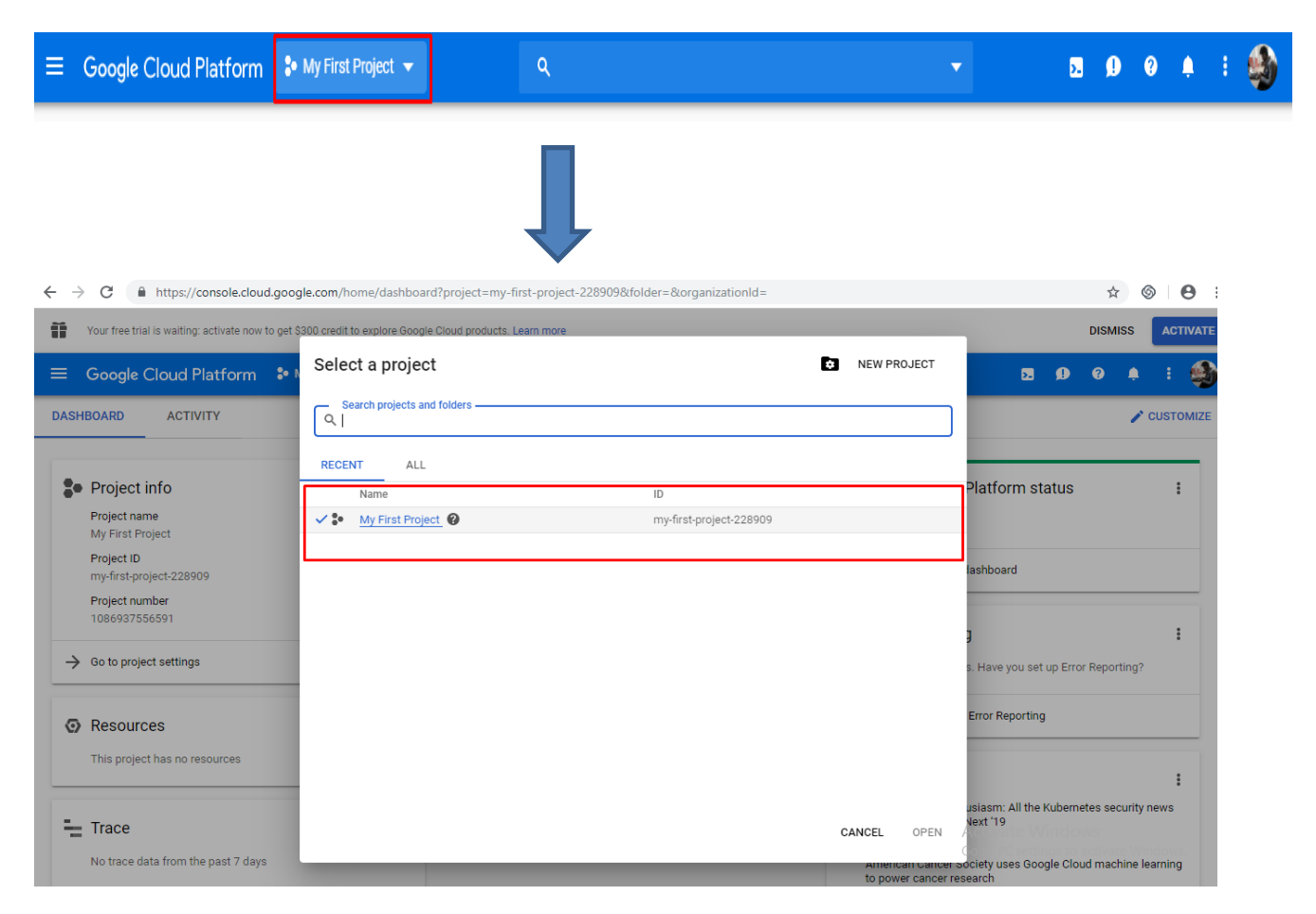

**Step3-** After selecting your project, now you will be redirected to API Library. Else you can see Library option under 'API & Services' in left menu. Now, add **Custom Search API**- you have to search for '**Custom Search API**' in library and select '**Custom Search API**' from results.

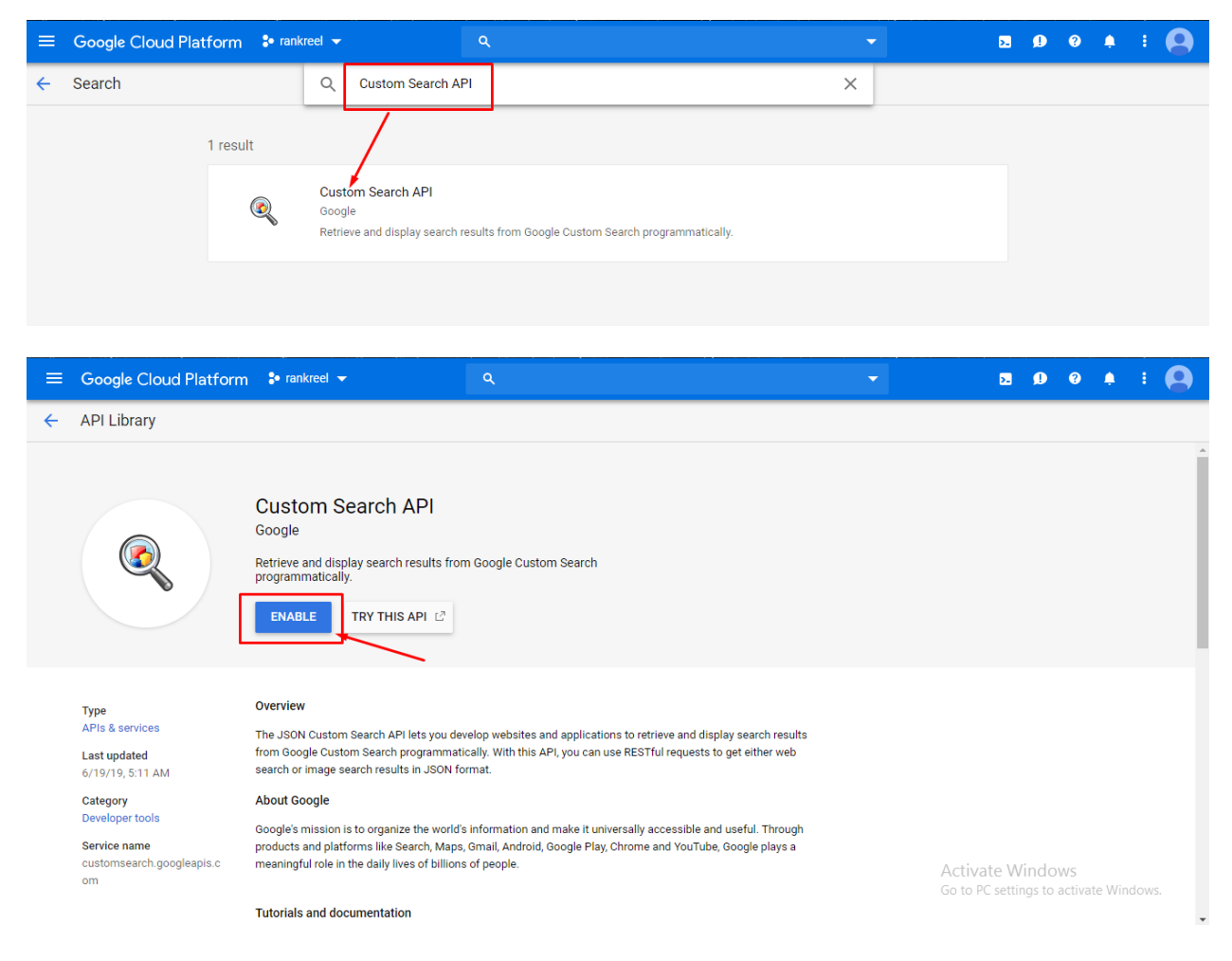

And click on 'Enable'

**Step4-** Now, add **YouTube API-** you have to search for **'YouTube**' in library and select **'YouTube Data API** v3' from results.

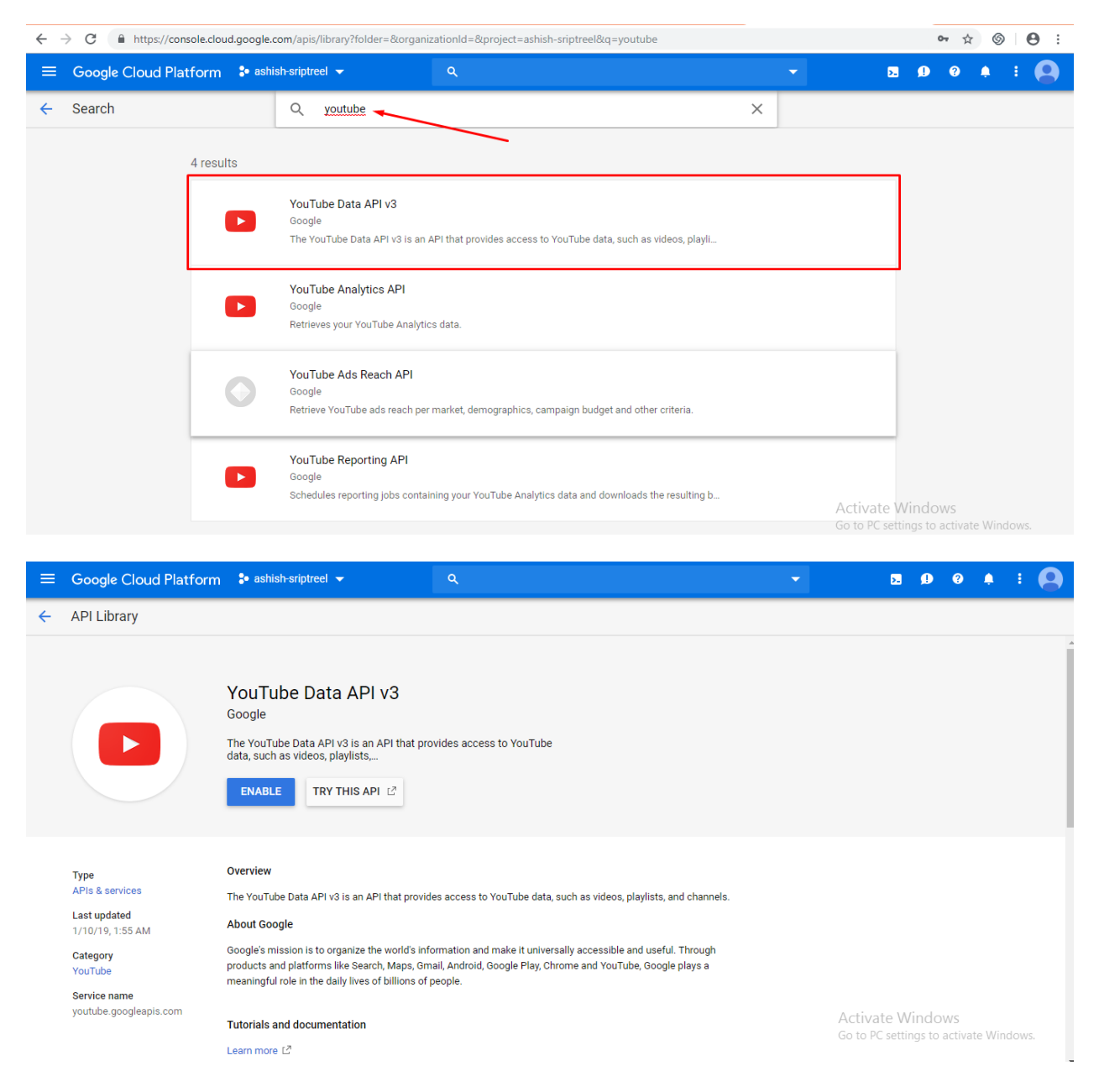

And Click on 'Enable'

**Step5-** Now, add **Geocoding API**- you have to search for '**Geocoding API**' in library and select '**Geocoding API**' from results.

| ≡ Google Cloud Platform 🕯 ran | kreel ✓ Q                                                                        | <b>•</b> | 5 0 0 A I 😫 |
|-------------------------------|----------------------------------------------------------------------------------|----------|-------------|
| ← Search                      | Q Geocoding API                                                                  | ×        |             |
| 2 results                     |                                                                                  |          |             |
| <b>(</b> 9                    | Geocoding API<br>Google<br>Convert between addresses and geographic coordinates. |          |             |
| ø                             | Maps JavaScript API<br>Google<br>Maps for your website                           |          |             |
|                               |                                                                                  |          |             |

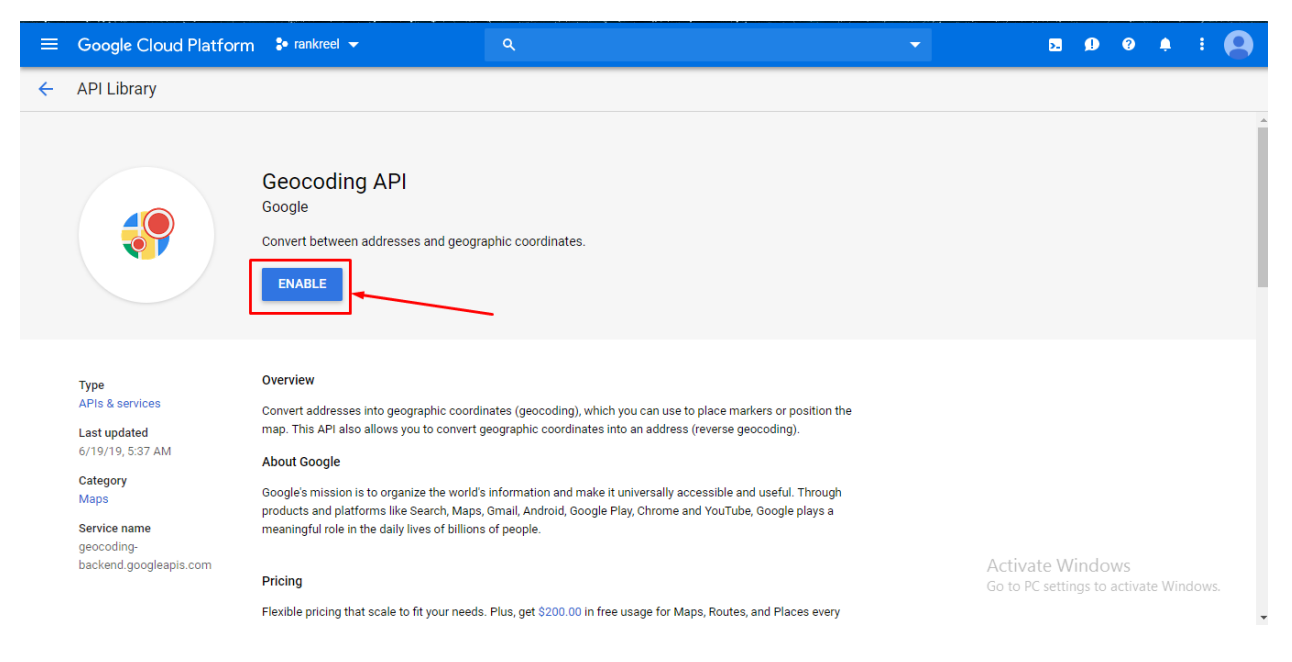

And click on 'Enable'

**Step6-** Now, add **Cloud Translation API-** you have to search for **'Cloud Translation API'** in library and select **'Cloud Translation API'** from results.

| ≡ | Google Cloud Plat | form 🔋 rank | reel 👻                 | ٩                                                               |                        | - | >. | ø | ? | ۰ |  |
|---|-------------------|-------------|------------------------|-----------------------------------------------------------------|------------------------|---|----|---|---|---|--|
| ~ | Search            |             | Q                      | Cloud Translation API                                           |                        | × |    |   |   |   |  |
|   |                   | 1 result    |                        |                                                                 |                        |   |    |   |   |   |  |
|   |                   | ×۲→А        | Clou<br>Goog<br>Integr | d Translation API<br>le<br>rates text translation into your wel | ebsite or application. |   |    |   |   |   |  |
|   |                   |             |                        |                                                                 |                        |   |    |   |   |   |  |
|   |                   |             |                        |                                                                 |                        |   |    |   |   |   |  |

| ≡ | Google Cloud Platform                    | 🐉 rankreel 👻                                                                                                    | ۹                    |  | ۶. | ø | ? | ۰ |  |   |  |
|---|------------------------------------------|----------------------------------------------------------------------------------------------------|----------------------|--|----|---|---|---|--|---|--|
| ÷ | API Library                              |                                                                                                    |                      |  |    |   |   |   |  |   |  |
|   |                                          |                                                                                                    |                      |  |    |   |   |   |  | ^ |  |
|   | <b>≭</b> -A                              | Cloud Translation API                                                                                                    |                      |  |    |   |   |   |  |   |  |
|   |                                          | Integrates text translation into your web                                                                                                    | site or application. |  |    |   |   |   |  |   |  |
|   |                                          |                                                                                                    |                      |  |    |   |   |   |  |   |  |
|   | Туре                                     | Overview                                                                                                    |                      |  |    |   |   |   |  |   |  |
|   | APIs & services                          | Integrates text translation into your website                                                                                                    | e or application.    |  |    |   |   |   |  |   |  |
|   | Last updated<br>6/19/19, 5:40 AM         | About Google                                                                                                    |                      |  |    |   |   |   |  |   |  |
|   | Category<br>Machine learning             | Google's mission is to organize the world's information and make it universally accessible and useful. Through<br>products and platforms like Search, Maps, Gmail, Android, Google Play, Chrome and YouTube, Google plays a<br>meaningful role in the daily lives of fullions of papela |                      |  |    |   |   |   |  |   |  |
|   | Service name<br>translate.googleapis.com |                                                                                                    |                      |  |    |   |   |   |  |   |  |

## And click on 'Enable'

**Step7-** After enabling APIs, you will be taken to next page where on left side menu select **Credentials**.

| ← → C 🅯 https://console.cloud.google.com/apis/credentials?folder=&organizationId=&project=projecticeman |                       |                                  |                     |                                                                                                    |                   |                    |                 | ☆             | Incognit | • 🖨 : |
|----------------------------------------------------------------------------------------------------|-----------------------|----------------------------------|---------------------|----------------------------------------------------------------------------------------------------|-------------------|--------------------|-----------------|---------------|----------|-------|
| ≡                                                                                                    | Google Cloud Platform | 🕽 Projecticeman 👻                | ٩                   | ·                                                                                                    | ÷                 | ۶.                 | ø               | ?             | ۰        | : 🎒   |
| API                                                                                                    | APIs & Services       | Credentials                      |                     |                                                                                                    |                   |                    |                 |               |          |       |
| ¢                                                                                                    | Dashboard             | Credentials OAuth consent screen | Domain verification |                                                                                                    |                   |                    |                 |               |          |       |
| Ш<br>С                                                                                                  | Library               |                                  |                     |                                                                                                    |                   |                    |                 |               |          |       |
|                                                                                                    | Credentials           |                                  |                     |                                                                                                    |                   |                    |                 |               |          |       |
|                                                                                                    |                       |                                  |                     | APIs<br>Credentials                                                                                                    |                   |                    |                 |               |          |       |
|                                                                                                    |                       |                                  |                     | You need credentials to access APIs. Enable the APIs you plan to<br>use and then create the credentials they require. Depending on the<br>API, you need an API key, a service account, or an OAuth 2.0 client<br>ID. For more information, see the authentication documentation. |                   |                    |                 |               |          |       |
|                                                                                                    |                       |                                  |                     | Create credentials *                                                                                                    |                   |                    |                 |               |          |       |
|                                                                                                    |                       |                                  |                     |                                                                                                    |                   |                    |                 |               |          |       |
| <1                                                                                                    |                       |                                  |                     |                                                                                                    | Activa<br>Go to P | ate Wi<br>C settin | indo<br>gs to a | WS<br>activat | e Windo  | DWS.  |

Step8- Now on this page click 'Create Credentials' and select 'API Key' from options

| =       | Google Cloud Platform | 🕈 Projecticeman 👻                | ۹                   | <b>▼</b>                                                                                                    | Ĩ | >. | ß | ? | ۵ | ÷ |
|---------|-----------------------|----------------------------------|---------------------|----------------------------------------------------------------------------------------------------|---|----|---|---|---|---|
| API     | APIs & Services       | Credentials                      |                     |                                                                                                    |   |    |   |   |   |   |
| \$<br># | Dashboard<br>Library  | Credentials OAuth consent screen | Domain verification |                                                                                                    |   |    |   |   |   |   |
| 0+      | Credentials           |                                  |                     |                                                                                                    |   |    |   |   |   |   |
|         |                       |                                  |                     | API key<br>Identifies your project using a simple API key to check quota and access<br>Outh client ID<br>Requests user consert to your app can access the user's data<br>Service account key<br>Enables server-to-server, app-level authentication using robot accounts<br>Help me choose<br>Asks a few questions to help you decide which type of credential to use<br>Create credentials + |   |    |   |   |   |   |

<u>Step9-</u> Now you will provided with Key as bellow. To copy this, simply click on copy button at the end of key and paste it wherever you require it.

| ≡          | Google Cloud Platform | 🐌 Projecticeman 👻                                                       | ٩                                                                                                    | -     |   | Ĩ | 2. | ø | 0 | : | Ð |
|------------|-----------------------|-------------------------------------------------------------------------|----------------------------------------------------------------------------------------------------|-------|---|---|----|---|---|---|---|
| API        | APIs & Services       | Credentials                                                             |                                                                                                    |       |   |   |    |   |   |   |   |
| 4).<br>4). | Dashboard             | Credentials OAuth consent scree                                         | Domain verification                                                                                                    |       |   |   |    |   |   |   |   |
| Ш          | Library               | Create credentials - Delete                                             |                                                                                                    |       |   |   |    |   |   |   |   |
| 0-         | Credentials           | Create credentials to acces AP API keys API key 1 Your Create API key 1 | key created<br>is key in your application by passing it with the Key=API_KEY  parameter.<br>PI key<br>syc_trouver/bearsec/wynea palecowopeoe<br>syc_trouver/bearsec/wynea palecowopeoe<br>strict your key to prement unauthorized use in production.<br>CLOSE RESTRICT KEY | VqROE | 6 |   |    |   |   | 1 | Ŧ |

This is your 'Google Search Console API Key' which you can copy to use.

Part-II: How to implement Google Key key into your RankReel app

**Step1-** Login into your RankReel Dashboard and go to User Profile Option on right top and select **'Connect Google Search Console APIs'**.

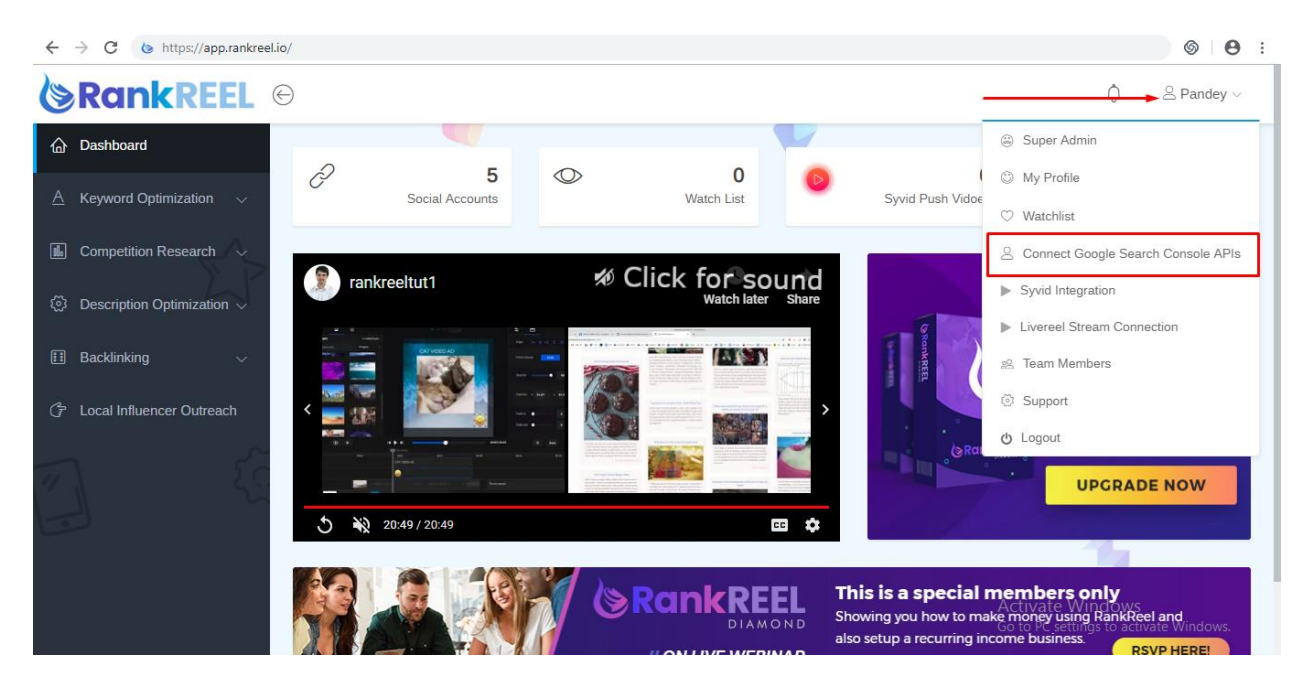

Step2- Just copy the key that you have generated & paste here, and click 'Submit'

| ← → C 🔒 https://app.rankreel.io/social-credent | ials-add                                | ☆ ା 🔁 🗄                         |
|------------------------------------------------|-----------------------------------------|---------------------------------|
|                                                |                                         | $\hat{L}$ $\cong$ Pandey $\vee$ |
| ☆ Dashboard                                    | Add Google Search Console APIs          |                                 |
| A Keyword Optimization $\sim$                  | Search Console ADIs                     | 0                               |
| Competition Research                           | AlzaSyDd25aqQE7d0lk4UzNnnCNdxniAHzihviA |                                 |
| ${\it G}$ Description Optimization $\sim$      |                                         |                                 |
| 🗄 Backlinking 🗸 🗸                              |                                         | Submit                          |
| C Local Influencer Outreach                    | ~                                       |                                 |
| <u> </u>                                       |                                         |                                 |
|                                                |                                         |                                 |

We hope you find this tutorial helpful.

If you have any questions or find any issues, please reach out to us direct at-http://support.vineasx.com

We will be happy to help you out.

Team VineaSX